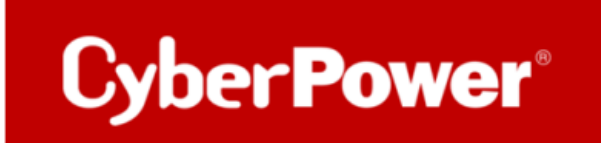

# **Troubleshooting Guide**

# PowerPanel<sup>®</sup> Business Software & RMCARD205

## 1) Überprüfen Sie die physischen Verbindungen.

Vergewissern Sie sich, dass die Netzwerkkarte und die Netzwerkkabel fest und richtig im Anschluss sitzen und nicht lose oder nicht eingesteckt sind. Sie können versuchen, die Karten auszustecken und wieder einzustecken.

## 2) Auf der RMCARD:

a. Geben Sie eine statische IP-Adresse für Ihre Netzwerkkarte ein:

| <b>USV Fernverwa</b>                                                                                               | hitung                                                                                          | Administratoranmeldung von192.168.188.100 🛖 [Abmelden] 🛛 💻<br>Übersicht   USV   Protokoll   System Hilfe |
|----------------------------------------------------------------------------------------------------|-------------------------------------------------------------------------------------------------|----------------------------------------------------------------------------------------------------|
| Allgemein<br>Sicherheit<br>Netzwerkdienst<br>TCP/IPv4<br>TCP/IPv6<br>SNMPv1 Service<br>SNMPv3 Service<br>Webdienst | TCP/IPv4 Aktuelle Konfiguration IP Adresse Subnetzmaske Gateway DNS Server DHCP DHCP aktivieren | 192.168.188.76<br>255.255.255.0<br>192.168.188.1<br>192.168.188.1                                        |
| Konsolendienst<br>FTP Dienst<br>Benachrichtigung<br>Reset/Neustart<br>Über                                         | Manuell<br>IP Adresse<br>Subnetzmaske<br>Gateway<br>DNS Server<br>Übernehmen Zurückset          | 192.168.188.76         255.255.255.0         192.168.188.1         192.168.188.1         255.255.255.0   |

**b.** Prüfen Sie ob der FTP Dienst aktiviert ist.

| <b>USV Fernverwa</b> | ltung            | Administratoranmeldung von 192. 168. 188. 100 🐥 [Abmelden]<br>Übersicht USV Protokoll System Hilfe |
|----------------------|------------------|----------------------------------------------------------------------------------------------------|
|                      | FTP              |                                                                                                    |
| Allgemein            | Zugriff erlauben | Aktiviert                                                                                          |
| Sicherheit           | Service Port     | 21 [21 oder 5000-85535]                                                                            |
| Netzwerkdienst       |                  |                                                                                                    |
| TCP/IPv4             | Übernehmen       | Zurücksetzen                                                                                       |
| TCP/IPv6             |                  |                                                                                                    |
| SNMPv1 Service       |                  |                                                                                                    |
| SNMPv3 Service       |                  |                                                                                                    |
| Webdienst            |                  |                                                                                                    |
| Konsolendienst       |                  |                                                                                                    |
| FTP Dienst           |                  |                                                                                                    |
| Benachrichtigung     | -                |                                                                                                    |
| Reset/Neustart       |                  |                                                                                                    |
| Über                 |                  |                                                                                                    |
|                      |                  |                                                                                                    |

c. Reset Ihre Netzwerkkarte

| <b>USV Fernverwa</b>                             | ltung                                  | Administratoranmeldung von 192.168.188.100 🛖 [Abmelde<br>Übersicht   USV   Protokoll System | en]<br>Hilfe |
|--------------------------------------------------|----------------------------------------|---------------------------------------------------------------------------------------------|--------------|
| Allgemein                                        | Reset/Neustart      System neu starten |                                                                                             |              |
| Sicherheit<br>Netzwerkdienst<br>Benachrichtigung | O System zurücksetzen                  | _                                                                                           |              |
| Reset/Neustart<br>Über                           | Ubernehmen Zurücksetzen                | /IP Einstellungen beibehalten)                                                              |              |
|                                                  |                                        | •                                                                                           |              |
|                                                  |                                        |                                                                                             |              |

3) Auf der PowerPanel<sup>®</sup>Business 4 Software:

# a. Überprüfen Sie den IP-Bereich von "Auto-Discover Range"

In PowerPanel Business Software, wenn sich die RMCard nicht in der gleichen Netzwerkdomäne wie die **PowerPanel®Business 4 Software befindet:** 

PowerPanel Business<sup>®</sup>Software >> Einstellung >> Remote Host >> Auto-Scan Bereich >> Scan Modus (eingestellt als "Custom")

Geben Sie den IP-Bereich ein, der die IP-Adresse der UPS RMCard abdecken muss.

| REMOTE                                        |                                                                                     |
|-----------------------------------------------|-------------------------------------------------------------------------------------|
| ANZEIGETAFEL LEISTUNGSKONF                    | IGURATION EINSTELLUNG - REPORT HILFE                                                |
| REMOTE HOST                                   | Remote Host<br>Shutdown Ereignisse                                                  |
| Information                                   | Benachrichtigungen<br>Benachrichtigungen Arten                                      |
| Host Remote Gerätename<br>Standort<br>Kontakt | DESKTOP-U Empfänger<br>Sicherheit<br>Erweitert<br>Netzwerkkonfigurationen<br>ABBREC |
| Auto-Scan Bereich                             |                                                                                     |
| Scan-Modus                                    | Lokales Subnetz     Ocustom                                                         |
| IP Bereich                                    | 192.168.188.70       ~ 192.168. 188.74         ABBRECHEN       ÜBERNEHMEN           |

**b.** Wenn der Host über mehrere Netzwerkschnittstellenkarten (NIC) verfügt, überprüfen Sie bitte die Einstellung von "Host IP" in PPB VA Remote und stellen Sie sicher, dass sie korrekt zugewiesen ist (stellen Sie sicher, dass PPB VA Remote die gewünschte IP-Adresse verwendet).

| REMOTE                                            | <b>POWER</b> PANEL <b>Business</b>           |
|---------------------------------------------------|----------------------------------------------|
| ANZEIGETAFEL LEISTUNGSKONFIGURATION               | EINSTELLUNG - REPORT HILFE                   |
| NETZWERKKONFIGURATION                             | EN                                           |
| Host-IP-Konfiguration                             |                                              |
| Host-IP 192.168.2.3<br>192.168.2.3<br>192.168.2.3 | o •<br>6 • • • • • • • • • • • • • • • • • • |

c. Nachdem Sie die richtige IP-Adresse der USV (RMCard) zugewiesen und auf "Connect" geklickt haben, loggen Sie sich in die RMCard ein und prüfen Sie unter "PowerPanel List", ob PPB Software in der Geräteliste enthalten ist.

| REMOTE                                                                                    | POWERPANEL Business CyberPower               |
|-------------------------------------------------------------------------------------------|----------------------------------------------|
| ANZEIGETAFEL LEISTUNGSKONFIGURATION EINSTELLUNG - REPORT HILFE                            | 🕞 WindowsElltobook = 🔘 admin = 💮 DEUTSCH = 🜘 |
| LEISTUNGSKONFIGURATION                                                                    | 0                                            |
| Benachrichtligung Seitenebene in Bezug auf den Seiteninhalt.                              |                                              |
| Netzteilkonfiguration                                                                     | ۵                                            |
| Richtlinie Redundante Stromversorgung                                                     |                                              |
| Netzteil #1                                                                               |                                              |
| Gerätetyp Uthr -<br>Beregen Ein den Nausseiger über eine P-<br>Anssteigen-<br>anssteigen- |                                              |
| JSV Adresse 192168/2147 •                                                                 |                                              |
| USV Aurgang 1 - (CL)<br>Kommunikation hergestellt.                                        |                                              |
|                                                                                           | ABBRECHEN VERBINDEN                          |

d. Für ESXi- Host :

Überprüfen Sie, ob die Administrator-Anmeldeinformationen des ESXi-Hosts (IP/Konto/Kennwort) in PPB VA Remote eingegeben wurden. (Denken Sie daran, auf "Übernehmen" und "Uberprufen" zu klicken))

| < | ANZEIGETAFEL USV EINSTELLUNG                                                                                                    | EN -                           | EINSTELLU                    | NG 🔻               | REPORT        | ★ HILFE                          |                                          |
|---|----------------------------------------------------------------------------------------------------|--------------------------------|------------------------------|--------------------|---------------|----------------------------------|------------------------------------------|
|   | SHUTDOWN EREIGNISS                                                                                                    | δE                             | Shutdown<br>Benachrig        | n Ereig<br>chtigur | nisse<br>ngen |                                  |                                          |
|   | <ul> <li>Die in diesem Abschnitt wählbare Minde<br/>berechnet. Dies umfasst Benachrichtigung:</li> <li>Hinweis: Diese VMWare Funktion ist unt</li> </ul> | stverzö<br>sverzög<br>er der E | Benachrid<br>Empfäng<br>SNMP | chtigur<br>er      | ngen Arter    | rd aus den für<br>prungs- und La | die Ausführung anderer /<br>aufzeitdauer |
|   | Anforderungen für das Herunter                                                                                                    | fahrei                         | Sicherhei<br>Erweitert       | t                  | urationan     |                                  |                                          |
|   | Art des Herunterfahrens                                                                                                    | Herur                          |                              | konno              | urationen     |                                  |                                          |
|   | USV ausschalten                                                                                                    |                                |                              |                    |               |                                  |                                          |
|   | ESXi                                                                                                    |                                |                              |                    |               |                                  |                                          |
|   | erforderliche Shutdown-Zeit                                                                                                    | 2 Min                          |                              | •                  |               |                                  |                                          |
|   | IP Adresse                                                                                                    | 192.16                         | 8.188.46                     |                    |               |                                  |                                          |
|   | Konto                                                                                                    | root                           |                              |                    |               |                                  |                                          |
|   | Passwort                                                                                                    | ••••                           |                              |                    |               |                                  |                                          |
|   | Virtuelle Maschine                                                                                                    |                                |                              |                    | al –          | п                                |                                          |
|   | Herunterfahren                                                                                                    |                                |                              |                    | 11            | <u></u> Ц                        |                                          |
|   | erforderliche Shutdown-Zeit                                                                                                    | 1 Min.                         |                              | -                  | V             | V                                |                                          |
|   |                                                                                                    | ABB                            |                              | ÜBERP              | PRÜFEN        | ÜBERNEHMEN                       |                                          |

**e.** Überprüfen Sie abschließend noch einmal, ob alle Firewalls, den von der PPB-Software und der RMCard verwendeten Service-Port blockieren:

PPB software:

| Service | Port Number        |
|---------|--------------------|
| TCP     | 3052 / 53568       |
| UDP     | 3052 / 162 / 53566 |

RMCard205:

| Service | Port Number    |
|---------|----------------|
| TCP     | 25 / 465 / 587 |

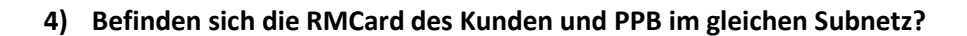

Cyber Power

| 192 168 20 1   |             |  |
|----------------|-------------|--|
| 152.100.20.1   | Same subnet |  |
| 192.168.20. 23 |             |  |

Wenn ja, müssen Sie den Port 3052(UDP) überprüfen. Wenn es in einem anderen Subnetz ist, müssen Sie den Port 3052(TCP) überprüfen.

### 5) Wie viele Geräte werden von der PPB Software überwacht?

Wenn einige Geräte funktionieren, während andere nicht funktionieren, bedeutet dies, dass die Netzwerkrichtlinie kein Problem hat. Es sollte der Fehler in PPB oder eine defekte RMCard sein.

Wenn Sie mehr als 3 Geräte haben und alle Geräte nicht funktionieren, bedeutet dies, dass die Netzwerkrichtlinie überprüft werden muss.

Wenn PPB und RMCard im gleichen Netzwerk-Subnetz sind. Der Benutzer sollte die Geräteliste durch den "Select Device" Scan erhalten. Wenn dies nicht der Fall ist, bedeutet dies, dass Port 3052 (UDP) im Netzwerk nicht erlaubt ist.

Hier ist eine einfache Möglichkeit zu prüfen, ob sich die Geräte im gleichen Subnetz befinden. Sie können die IP-Adresse wie folgt prüfen:

6) Was sind die Windows Edition / Version / OS build des Systems? Bitte stellen Sie sicher, dass die PPB die Version unterstützt.

(Gehen Sie zu Einstellung > System > Über. Link)

Wenn es wie die normale Version aussieht, senden Sie es bitte an uns zurück, wir werden es testen.

| Edition      | Windows 10 Pro                                 |
|--------------|------------------------------------------------|
| Version      | 20H2                                           |
| Installed on | 11/20/2020                                     |
| OS build     | 19042.746                                      |
| Experience   | Windows Feature Experience Pack 120.2212.551.0 |

7) Sie benötigen die aktuelle Version Ihres Webbrowsers. Aktualisieren Sie Ihren Browser oder wechseln Sie zu einem anderen.

# 8) Wenn es keine Hilfe gibt, um das Problem wie oben zu lösen:

Bitte stellen Sie die Log-Datei mit dem Namen **log4j.properties** im Anhang zur Verfügung. Legen Sie die Protokolldatei in den PPB-Ordner. und starten Sie die Dienste neu, protokollieren Sie mehr als 10 Minuten. Schicken Sie abschließend die Protokolle an uns zurück.

#### Methode:

Cyber Power

a. Ziehen Sie das File log4j.properties in das PPB-Installationsverzeichnis

|                                                                                                    | BICS + Pogram Film (JM) + CyberPoverP | poerPanel Business +  | _      |  | • 4 BB Oderforer Amerika | 12 |
|----------------------------------------------------------------------------------------------------|---------------------------------------|-----------------------|--------|--|--------------------------|----|
|                                                                                                    |                                       |                       |        |  | E • 0                    |    |
|                                                                                                    | 8224                                  | 82                    | A1     |  |                          |    |
| insulty                                                                                                    | 2020/5/18 7/# 03:18                   | SERVIC                |        |  |                          |    |
| tain.                                                                                                    | 2020/0/18 7 * 05.56                   | ###NA                 |        |  |                          |    |
| cart                                                                                                    | 2010/11/21 77 02:17                   | 88211                 |        |  |                          |    |
| dis_cloud                                                                                                    | 2020/0/17 1++ 08.59                   | 62212                 |        |  |                          |    |
| db, local                                                                                                    | 2020/5/58 T+ 03 56                    | SALAN                 |        |  |                          |    |
| with .                                                                                                    | 2020/0/18 779 03:17                   | 82211                 |        |  |                          |    |
| entered                                                                                                    | 2018/11/21 77 02:17                   | 用高过长方                 |        |  |                          |    |
| -                                                                                                    | 2020/5/18 7 7 08.14                   | ###NA                 |        |  |                          |    |
| 1h                                                                                                    | 2018/11/01 TW 0217                    | NECKT                 |        |  |                          |    |
| Scanses.                                                                                                    | 2019/11/21 7 4 02 17                  | ******                |        |  |                          |    |
| terripi                                                                                                    | 2020/5/58 77 03:17                    | 68252                 |        |  |                          |    |
| uplieds                                                                                                    | 2020/5/18 7 9 03 17                   | WITH NO.              |        |  |                          |    |
|                                                                                                    | 2000/3/18 TT 0218                     | 022112                |        |  |                          |    |
| and server                                                                                                    | 2006/0/18 Tile 22 16                  |                       |        |  |                          |    |
| Inglipropeties                                                                                                    | 2000/5/58 TH 03.18                    | PROPERTIES WILL       | 3.40   |  |                          |    |
| module jion                                                                                                    | 2035/5/18 7 * 08.18                   | JSCRI File            | 1.93   |  |                          |    |
| ppbics                                                                                                    | 2015A/9/20 TP 06.23                   | #1                    | 10748  |  |                          |    |
| Contract of the second second s | And Alexandree Transmission           | and the second second | 100.00 |  |                          |    |

| lig lask Manager              |            |                                   |         | - U X           |  |  |  |  |  |
|-------------------------------|------------|-----------------------------------|---------|-----------------|--|--|--|--|--|
| Eile Options View             |            |                                   |         |                 |  |  |  |  |  |
| Processes Performance App his | story Star | rtup Users Details Services       |         |                 |  |  |  |  |  |
| Name                          | PID        | Description                       | Status  | Group           |  |  |  |  |  |
| AarSvc                        |            | Agent Activation Runtime          | Stopped | AarSvcGroup     |  |  |  |  |  |
| AarSvc_fed0194                |            | Agent Activation Runtime_fed0194  | Stopped | AarSvcGroup     |  |  |  |  |  |
| AdobeARMservice               | 3164       | Adobe Acrobat Update Service      | Running |                 |  |  |  |  |  |
| AJRouter                      |            | AllJoyn Router Service            | Stopped | LocalServiceNet |  |  |  |  |  |
| ALG                           |            | Application Layer Gateway Service | Stopped |                 |  |  |  |  |  |
| AppIDSvc                      |            | Application Identity              | Stopped | LocalServiceNet |  |  |  |  |  |
| Appinfo                       | 13100      | Application Information           | Running | netsvcs         |  |  |  |  |  |
| AppMgmt                       |            | Application Management            | Stopped | netsvcs         |  |  |  |  |  |
| AppReadiness                  |            | App Readiness                     | Stopped | AppReadiness    |  |  |  |  |  |
| AppVClient                    |            | Microsoft App-V Client            | Stopped |                 |  |  |  |  |  |
| AppXSvc                       | 17404      | AppX Deployment Service (AppXSVC) | Running | wsappx          |  |  |  |  |  |
| AsHidService                  | 4916       | ASUS HID Access Sevice            | Running |                 |  |  |  |  |  |
| ASLDRService                  | 4016       | ASLDR Service                     | Running |                 |  |  |  |  |  |
| AssignedAccessManagerSvc      |            | AssignedAccessManager Service     | Stopped | AssignedAcces   |  |  |  |  |  |
| ASUSLiveUpdateAgent           | 4996       | ASUS LiveUpdate Agent             | Running |                 |  |  |  |  |  |
| ASUSOptimization              | 4828       | ASUS Optimization                 | Running |                 |  |  |  |  |  |
| ASUSSystemAnalysis            | 4924       | ASUS System Analysis              | Running |                 |  |  |  |  |  |
| ASUSSystemDiagnosis           | 5004       | ASUS System Diagnosis             | Running |                 |  |  |  |  |  |
| AudioEndpointBuilder          | 2816       | Windows Audio Endpoint Builder    | Running | LocalSystemNe   |  |  |  |  |  |
| Audiosrv                      | 3488       | Windows Audio                     | Running | LocalServiceNet |  |  |  |  |  |
| autotimesvc                   |            | Cellular Time                     | Stopped | autoTimeSvc     |  |  |  |  |  |
| AxInstSV                      |            | ActiveX Installer (AxInstSV)      | Stopped | AxInstSVGroup   |  |  |  |  |  |
| Ra ipupu c ·                  |            | C 0100 10 1 111 C 1               | c 1     | n 101011 C      |  |  |  |  |  |

# b. Gehen Sie zum Task-Manager > Dienste > Dienste öffnen

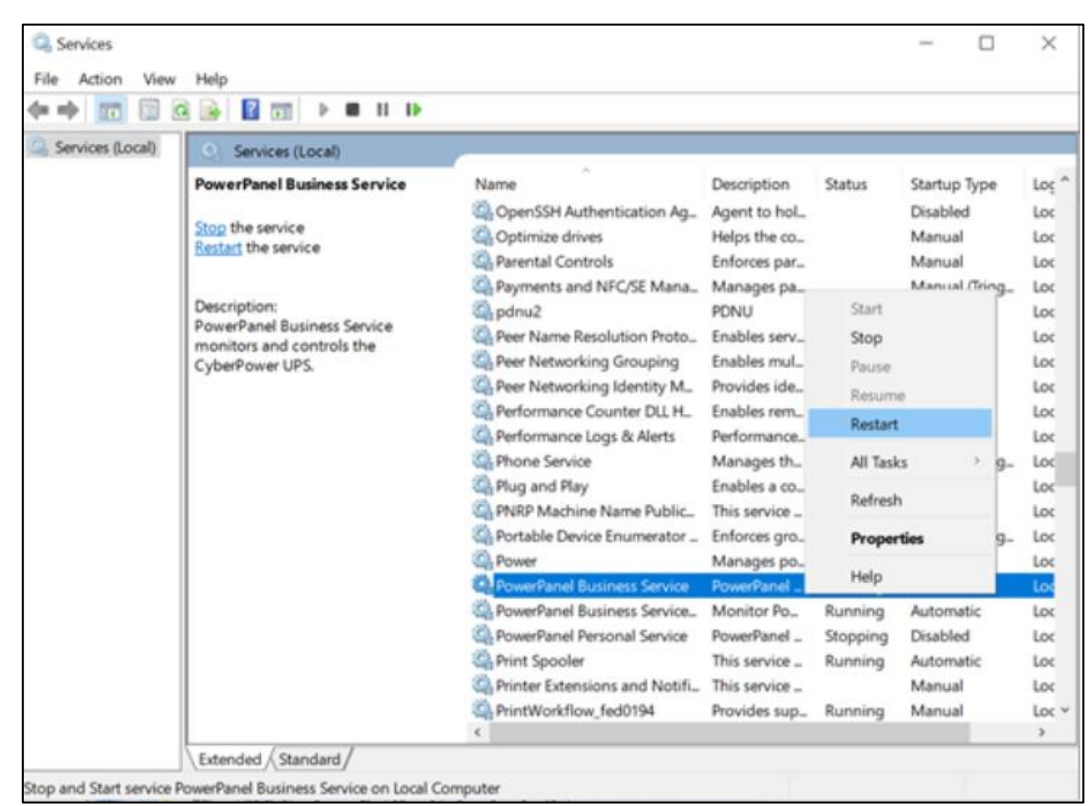

c. Neustart des PowerPanel<sup>®</sup>Business Dienstes:

Cyber Power

Senden Sie ALLE runtime.log an uns (können mehrere Dateien sein)

| 合管理 ▼ 加入至煤體種 ▼   | 共用對象 ◄ 清鋒 新增資料夾     |               |        |
|------------------|---------------------|---------------|--------|
| 54 <b>^</b>      | 修改日期                | 類型            | 大小     |
| .install4j       | 2020/3/18 下午 03:18  | 橫震管科夫         |        |
| bin              | 2020/3/18 下午 03:16  | 檔鑑資料夾         |        |
| cert             | 2019/11/21 下午 02:17 | 橫震資料夾         |        |
| db_cloud         | 2020/3/17 上午 08:59  | 權黨資料实         |        |
| db_local         | 2020/3/18下午 03:44   | 模案资料夹         |        |
| etc              | 2020/3/18 下午 03:17  | 橫窩資料夾         |        |
| extcmd           | 2019/11/21 下午 02:17 | 福富資料夾         |        |
| jre              | 2020/3/18 下午 03:16  | 橫禽資料夾         |        |
| lib              | 2019/11/21 下午 02:17 | 福富資料夾         |        |
| licenses         | 2019/11/21 下午 02:17 | 橫案資料夾         |        |
| temp             | 2020/3/18 下午 03:17  | 模套管科实         |        |
| uploads          | 2020/3/18 下午 03:17  | 福宾资料实         |        |
| web              | 2020/3/18 下年 03:16  | 橫禽資料夾         |        |
| web-server       | 2020/3/18 下午 03:16  | 福震資料夾         |        |
| log4j.properties | 2020/3/18 下午 03:19  | PROPERTIES 標鑑 | 1 KB   |
| 🛘 module.json    | 2020/3/18下午 03:16   | JSON File     | 1 KB   |
| pph ico          | 2019/9/20 下午 06-23  | 展示            | 107 KB |
| runtime.log      | 2020/3/18 下午 03:44  | 文字文件          | 0 KB   |
| uninstall.exe    | 2019/11/21 下午 02:17 | 進用程式          | 663 KB |

# Cyber**Power**

# <u>Alternativ:</u>

Sie können die Tools von Drittanbietern herunterladen, um Ihre Netzwerkaktionen zu überwachen.

Hier ist das Netzwerküberwachungs-Tool namens Wireshark. <u>https://www.wireshark.org/download.html</u>

Bitte installieren Sie es auf demselben Computer wie PPB Software. Öffnen Sie es und protokollieren Sie es für 5-10 Minuten. Wenn die RMCards und die PPB-Software funktionieren, wird Wireshark viele Netzwerkaktionen wie unten sehen. Sie können die IP-Adresse der RMCard filtern, damit wir sicher sein können, ob PPB Management die Daten von der RMCard erhält oder nicht.

| File | Edit            | Vi     | ew    | Go   |      | Cap          | ture   | A            | nalyz<br>@  | e          | Stat        | istic      | s<br>J | Tele       | pho         | ny           | Wire<br>Q   | eless<br>Q @ | To    | ols  | He        | lp            |             |             |       |        |       |       |        |       |
|------|-----------------|--------|-------|------|------|--------------|--------|--------------|-------------|------------|-------------|------------|--------|------------|-------------|--------------|-------------|--------------|-------|------|-----------|---------------|-------------|-------------|-------|--------|-------|-------|--------|-------|
|      | Apply a         | displa | y fit | ts   | <0   | 1-/3         | -      |              |             |            |             |            |        |            |             |              |             |              |       |      |           |               |             |             |       |        |       |       |        |       |
| No.  | Time            |        |       | Sou  | rce  |              |        |              |             | De         | stina       | tion       |        |            |             | Pr           | otoco       | k Leng       | gth   | Info |           |               |             |             |       |        |       |       |        |       |
|      | 1 0.0           | 0000   | 0     | Bec  | kho  | off.         | 3d     | :69:         | 13          | Br         | oad         | cas        | t.     |            |             | Al           | RP          |              | 60    | Who  | ha        | s 19          | 2.16        | 8.0         | .1?   | Tell   | 192.1 | 68.0. | .2     |       |
|      | 2 0.0           | 0004   | 5     | Bec  | kho  | off          | 27     | :df:         | fa          | Be         | ckh         | off        | 30     | :69        | :13         | A            | (P          |              | 42    | 192  | .16       | 8.0.          | 1 15        | at          | 00:   | :01:05 | :27:d | f:fa  |        |       |
| -    | 3 0.0           | 0031   | 8     | 192  | 1.16 | 58.          | 8.2    |              |             | 19         | 2.1         | 68.        | 8.1    |            |             | I            | MP          |              | 98    | Ech  | 0 (       | ping          | ) ге        | que         | st    | id=0x  | d607, | seq   | 0/0,   | ttl=  |
| -    | 4 8.8           | 0045   | 7     | 192  | 2.16 | 58.4         | 9.1    |              |             | 19         | 2.1         | 68.        | 0.2    |            |             | I            | MP          |              | 98    | Ech  | 0 (       | ping          | ) re        | ply         |       | id=0x  | d607, | seq.  | 0/0,   | ttl=  |
|      | 5 1.0           | 0158   | 3     | 192  | 1.16 | 58.9         | 3.2    |              |             | 19         | 2.1         | 68.        | 0.1    |            |             | I            | MP          |              | 98    | Ech  | 0 (       | ping          | ) 10        | que         | st    | id=0x  | d607, | seq   | 1/256  | 5, tt |
|      | 6 1.0           | 0170   | 0     | 192  | 1.16 | 58.          | 3.1    |              |             | 19         | 2.1         | 68.        | 0.2    | 6          |             | I            | MP          |              | 98    | Ech  | 0 (       | ping          | ) re        | ply         |       | id=0x  | d607, | seq   | 1/256  | , tt  |
| 13   | 7 2.0           | 0272   | 0     | 192  | 1.16 | 58.4         | 3.2    |              |             | 19         | 2.1         | 68.        | 0.1    |            |             | I            | MP          |              | 98    | Ech  | 0 (       | ping          | ) re        | que         | st    | id=0x  | d607, | seq   | -2/512 | , tt  |
| 1    | 8 2.0           | 0283   | 8     | 192  | 2.16 | 58.          | 8.1    |              |             | 19         | 2.1         | 68.        | 0.2    |            |             | I            | -MP         |              | 98    | Ech  | 0 (       | ping          | ) ге        | ply         |       | id=0x  | d607, | seq   | 2/512  | , tt  |
|      | 9 4.7           | 6959   | 8     | Bec  | kho  | off          | 27     | :df:         | fa          | Be         | ckh         | off        | 30     | :69        | :13         | A            | 2P          |              | 42    | Who  | ha        | \$ 19         | 2.16        | 8.0         | .2?   | Tell   | 192.1 | 68.8. | .1     | -     |
|      | - 4.7           | 6983   | 7     | Bec  | kho  | ff           | 3d     | :69          | 13          | Be         | ckh         | off        | 27     | :df        | :fa         | AF           | 2P          |              | 60    | 192  | .16       | 8.0.1         | 2 15        | at          | 00:   | :01:05 | :3d:6 | 9:13  |        | 1     |
|      | _ 42.1          | 0463   | 34    | 192  | 2.16 | 58.          | 3.1    |              |             | 19         | 2.1         | 68.        | 8.2    | 55         |             | 8            | 1405        | 2            | 52    | Dom  | ain       | /Worl         | kgro        | up .        | Алпо  | ouncer | ent W | ORKGR | ROUP,  | NT 1  |
| <    |                 |        |       |      |      |              |        |              |             |            |             |            |        |            |             |              |             |              |       |      |           |               |             |             |       |        |       |       |        | (     |
| 2    | Frame<br>Ethern | 3: 9   | 98 H  | Sre  | es ( | on i<br>Beci | wirkho | e ()<br>ff_) | 784<br>3d:6 | bit<br>9:1 | s),<br>3 (1 | 98<br>98:0 | by     | tes<br>05: | cap<br>3d:1 | otur<br>59:1 | ed (<br>3), | 784<br>Dst:  | bit   | s) o | on<br>off | inter<br>27:0 | fac<br>if:f | e 8<br>a (1 | 99:96 | 1:05:  | 27:df | :fa)  |        |       |
| >    | Intern          | net i  | Cont  | toca | DI N | /er          | sio    | Pro          | , Sr        | 01         | 192         | .16        | 3.0    | .2,        | Dst         | t: 1         | 92.1        | 168.0        | .1    |      |           |               | 20100       | 1.000       | 64.9  |        |       |       |        |       |
| 884  | 0 00            | 0 01   | 05    | 27   | df   | fa           | 00     | 01           | 05          | 3d         | 69          | 13         | 88     | 66         | 45          | 99           |             |              |       | -i-  | • • 8     |               | -           |             |       |        |       |       |        | _     |
| 00   | 0 00            | 54     | 66    | 57   | 00   | 00           | 40     | 01           | 4e          | fe         | cØ          | 86         | 00     | 82         | c0          | a8           | - 7         | · W · · I    | 9-    | N    |           |               |             |             |       |        |       |       |        |       |
| 00:  | 20 00           | 9 81   | 88    | 60   | Øf   | b7           | d6     | 07           | 99          | 00         | 5c          | 9a         | 19     | ff         | 66          | 02           |             |              | • • • | /.   | +++       |               |             |             |       |        |       |       |        |       |
| 003  | 38 b0           | a2     | 88    | 09   | 0a   | 0b           | 0c     | Ød           | 0e          | Of         | 10          | 11         | 12     | 13         | 14          | 15           |             | ****         | • •   |      |           | *             |             |             |       |        |       |       |        |       |
| 004  | 10 16           | 17     | 18    | 19   | 1a   | 10           | 10     | 1d           | le          | 1f         | 20          | 21         | 22     | 23         | 24          | 25           | 1           |              |       | 1    | -#5       | *             |             |             |       |        |       |       |        |       |
| BB   | 10 Z6           | 27     | 28    | 29   | 2a   | 20           | 2¢     | 20           | 2e          | 21         | 30          | 31         | 32     | 33         | 34          | 35           | 8           | ()"+,        |       | ./01 | 234       | 5             |             |             |       |        |       |       |        |       |

Wenn Sie bereit sind, uns per <u>Fernzugriff</u> einen Blick auf die Kundenumgebung werfen zu lassen, wäre das ebenfalls hilfreich, um die Ursache zu klären.